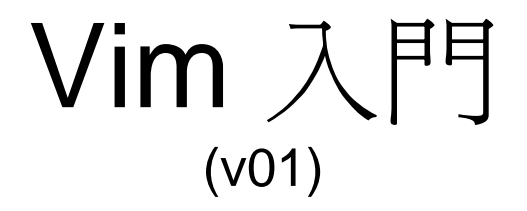

黃印良

本教材引用自 <u>http://www.study-area.org/tips/vim/</u> 作者: Edward Lee

# 勤前教育

- VIM 的模式可有六種。常用的分成三種:
- 1. Normal mode(common mode,以下簡稱 c-mode):
  - 您一進入 VIM 就是處於 c-mode,只能下按鍵指令,不能輸入文字。這些指令可能是游標移動的指令,也可能是編輯指令或尋找 替換指令。
- 2. Insert mode(i-mode) :
  - 按i就會進入i-mode,此時才可以鍵入文字,寫您的文章,按 Esc 又會回到 c-mode。
- 3. Ed mode(common-line mode , e-mode) :
  - 按冒號:(別忘了 Shift 鍵)就會進入 e-mode,左下角會有一個冒號:出現可下 ed 指令。也是按 Esc 回 c-mode。

# 基本教練: step by step

- 1. 由命令列來開檔:
  - vim test.txt 或 vi test,txt
- 2. 先進入 vim 後再開檔:
  - 進入 vim 後,使用冒號命令 :e test.txt,就可以編輯 test.txt 這個檔。1. 及 2. 這兩個開檔法,如果 test.txt 不存在的話,就會開一個以 test.txt 為名的新檔案。
- 3. 編寫文件:
  - 進入 vim 後,按i進入 i-mode,就可以編寫您的文件了。在 vim 游標的移動可以 由方向鍵來移動。Backspace 鍵可消去前一個字元,中文的話是一個中文字。Del 鍵可刪除游標所在處的字元(中文字)。
- 4. 存檔、離開:
  - 如果您寫好您的文件,就可以按 Esc 回到 c-mode。
  - 然後:w 就會存檔(注意,是冒號命令),但還不會離開 vim,
  - 要離開可按:q,就可以了!也可以合起來用,
  - :wq,就樣就會存檔後離開。
  - 盡量記住按鍵的意義,才不必死背,如 e 是 edit(編輯), w 是 write(寫入), q 是 quit(停止、離開)。

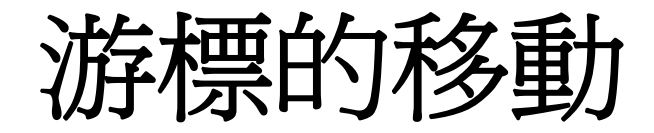

- 基本的游標移動 方向鍵( or h, j, k, l ),
   Page-Up ( Ctrl-b ), Page-Down ( Ctrl-f )
- 進階的游標移動
   0(home), ^, \$(end), gg, G, H, M, L, :n,
- 特殊的移動
   %

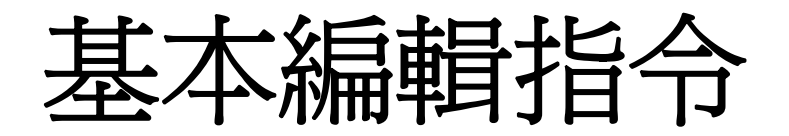

### • 進入 **i-mode** 的指令

i 在游標所在字元前開始輸入文字(insert)。 a 在游標所在字元後開始輸入文字(append)。 o 在游標所在行下開一新行來輸入文字(open)。

#### • 删除指令 (in normal-mode)

- X 刪除游標所在處之字元。
- dd 删除一整行(delete line)。
- dw 删除一個字(delete word)。
- dG 刪至檔尾。
- dgg(只能用於 vim)。
- d\$(含游標所在處字元)。
- d^(不含游標所在處字元)。

- 取代及還原
  - -r 取代游標所在處之字元。
  - -~游標所在處之大小寫互換。
  - -u 這個太重要了,就是 undo。
  - U 在游標沒離開本行之前,回復所有編輯動 作。
  - Crtl+r 這個也是很重要,就是 redo 鍵。

- 加上數目字
  - 5dd 删除游標所在處(含)起算以下五行內容。
  - 3r 按了 3r 後,您鍵入一個英文字,則三個字元皆會被您所鍵入的英文取代。
  - 5J 將五行合倂成一行。
  - 3x 删除三個字元。
  - 5iA 然後按 Esc,插入五個 A。
  - 2i system Esc 插入 systemsystem。
  - 51 移至右第五個字元處,當然 | 是可以用方向鍵取代的。 所有移動指令(參考第二單元)都可以加上數目字來 控制。

### • 簡單重排功能

- **>>** 整行向右移一個 shiftwidth (預設是 8 個字元,可 重設)。
- << 整行向左移一個 shiftwidth (預設是 8 個字元,可 重設)。
- 3. :set shiftwidth? 可得知目前的設定值。
- 4. :set shiftwidth=4 可馬上重設為 4 個字元。
- 5. :ce(nter) 本行文字置中。注意是冒號命令!
- 6. :ri(ght) 本行文字靠右。
- 7. :le(ft) 本行文字靠左。

複製 (yank)

- yy 複製游標所在行整行。或大寫一個 Y。
- 2yy 或 y2y 複製兩行。
- p 小寫 p 代表貼至游標後(下)。
- P 大寫 P 代表貼至游標前(上)。

• 重複前次的編輯動作。

尋找

-/ 在 c-mode 的情形下,按/就會在左下角出現 一個/,然後鍵入您要尋找的字串,按個 Enter 就會開始找。

- -? 和/相同,只是/是向前(下)找,?則是向後(上)找。
- -n 繼續尋找。
- -N繼續尋找(反向)。

-\* 尋找游標所在處之 word (要完全符合)。
-# 同上,但\*是向前(下)找,# 則是向後(上)找。

- -g\*同\*,但部份符合即可。
- -g#同#,但部份符合即可。

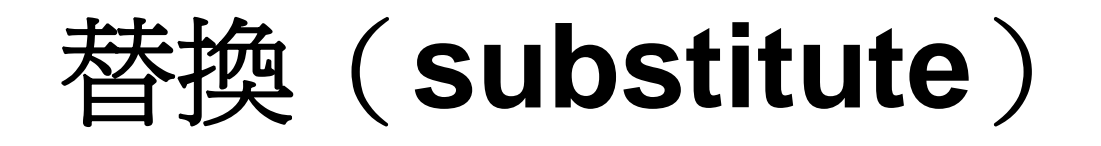

- :[range]s/pattern/string/[c,e,g,i]
- range 指的是範圍, 1,7 指從第一行至第七行, 1,\$ 指從第一行 至最後一行, 也就是整篇文章, 也可以 % 代表 (目前編輯的文章)。
- pattern 就是要被替换掉的字串,可以用 regexp 來表示。
- string: 將 pattern 由 string 所取代。
- c: confirm,每次替換前會詢問。
- e: 不顯示 error。
- g: globe,不詢問,整行替換。
- i: ignore 不分大小寫。
- g 大概都是要加的,否則只會替換每一行的第一個符合字串。
- 可以合起來用,如 cgi,表示不分大小寫,整行替換,替換前要詢問 是否替換。
- [實例] :%s/Edwin/Edward/g

這樣整篇文章的 Edwin 就會替換成 Edward。